1.按放大鏡尋找印表機與掃描器

|            |                     |                   |             |               |         |      | Ĺ            | 100000 |              |      |          |    |        |          | J    |                                                                                                    |          |       | _  |
|------------|---------------------|-------------------|-------------|---------------|---------|------|--------------|--------|--------------|------|----------|----|--------|----------|------|----------------------------------------------------------------------------------------------------|----------|-------|----|
| 常用         | 插入 繪圖               | 設計                | Ķ           |               |         |      |              |        |              |      |          |    |        |          |      |                                                                                                    |          |       |    |
| <b>ـ ۲</b> | Aptos (本文)          |                   |             |               | E這裡輸入   | 以進行搜 | <b>1</b>     |        |              |      |          |    |        |          |      |                                                                                                    |          |       |    |
|            | В <u>I</u> <u>U</u> | ∽ <del>ab</del> x |             |               |         |      |              |        |              |      |          |    |        |          |      |                                                                                                    |          |       |    |
| <b>S</b>   | A • 🖉 •             | <u>A</u> ~ A      | la <b>1</b> | 近             |         |      |              |        | 快            | 速搜尋  |          |    |        |          |      |                                                                                                    | С        |       | 1  |
| 週          |                     | ₹≞                | 1 I         | Ð             | 印表機與排   | 帚描器  |              |        |              | 焦點認  | 定        | 音效 | 設定     | 藍牙       | F與裝置 | line in the second second second second second second second second second second second second second second s | 順示設定     |       | ŧ. |
|            |                     |                   |             | 1             | 13年度綜   | 合所得稅 | <b>『</b> 子結算 | 申報繳種   | <del>党</del> | 色彩譜  | 段定       | 搜尋 | 設定     |          |      |                                                                                                    |          |       |    |
|            |                     |                   |             | <b>&gt;</b> I | IP Scan |      |              |        |              |      |          |    |        |          |      |                                                                                                    |          |       |    |
|            |                     |                   |             |               |         |      |              |        | 熱            | 門應用和 | 星式       |    |        |          |      |                                                                                                    |          |       |    |
|            |                     |                   |             |               |         |      |              |        |              | 5    | ×.       |    |        | -        |      |                                                                                                    | <b>6</b> |       |    |
|            |                     |                   |             |               |         |      |              |        |              |      | <b>.</b> |    |        | .1.9740  |      |                                                                                                    | time a   |       |    |
|            |                     |                   |             |               |         |      |              |        |              | a    | ΣÆ.      |    |        | 小异盒      |      |                                                                                                    | 野取工具     |       |    |
|            |                     |                   |             |               |         |      |              |        |              | i.   |          |    |        |          |      |                                                                                                    |          |       |    |
|            |                     |                   |             |               |         |      |              |        |              |      | in       |    |        | S        |      |                                                                                                    |          |       |    |
|            |                     |                   |             |               |         |      |              |        |              | Lin  | kedIn    |    | Notifi | cation M | lan  |                                                                                                    | HP Smart |       |    |
|            |                     |                   |             |               |         |      |              |        |              |      |          |    |        |          |      |                                                                                                    |          |       |    |
|            |                     |                   |             |               |         |      |              |        |              |      |          |    |        |          |      |                                                                                                    |          |       |    |
|            |                     |                   |             |               |         |      |              |        |              |      |          |    |        |          |      |                                                                                                    |          |       |    |
|            |                     |                   |             |               |         |      |              |        |              |      |          |    |        |          |      |                                                                                                    |          |       |    |
| ,共1頁       | 14 個字 🏾 🖸           | 〕 英文              | (美國)        | xa            | "頂測: 開版 | ~ 逝现 | 上兵: 調旦       |        |              |      |          |    |        |          |      |                                                                                                    | 「山」、朱和   | لقإقا |    |
|            |                     | Q                 |             | •             |         | II 😓 | w            |        | <b>Q</b> .   | 2    | 0        |    | ٩      | 00       | Ø    |                                                                                                    |          | ~ ~   | 3  |

或是在 設定中搜尋印表機與掃描器

| ÷        | 設定                                                          |                                                  |                          |  |
|----------|-------------------------------------------------------------|--------------------------------------------------|--------------------------|--|
| 6        | HKHS-137<br>本機帳戶                                            | 首頁                                               |                          |  |
| 印表       |                                                             | HKHS-137-許庭瑜<br>OptiPlex 3070<br>重新命名            | <b>「」 乙太網路</b><br>已連線    |  |
|          | 新增印表機或掃描器<br>讓 Windows 管理我的預設印表機<br>取用或停用 WPP) (Windows 保護的 | 使用 Microsoft 帳戶就可取得                              | <b>建議的設定</b><br>最近和常用的設定 |  |
| 0        | 列印模式<br>變更顯示器、掃描器及印表機的進                                     | 登入以將您最愛的 Microsoft 應用程式連線到您的裝置。<br>🐖 📰 🤹 🔹 🤹 🧕 👀 | 印表機與掃描器                  |  |
|          | 階色彩管理設定<br>頭示所有結果                                           | 登入                                               | ┋═ 已安裝的應用程式              |  |
| •        | <b>時間</b> 興語言                                               |                                                  | ▶ 滑鼠指標與觸控                |  |
|          | 遊戲                                                          | 個人化您的裝置                                          |                          |  |
| <b>X</b> | 協助工具<br>隱私權與安全性                                             |                                                  |                          |  |

2.找到後 選擇要的印表機右邊的>號

|                              | HKHS-137<br>本機帳戶 | 藍牙 | 與裝置 > 印表機與掃描器                               |      |
|------------------------------|------------------|----|---------------------------------------------|------|
| 專抄                           | t設定 q            | 新増 | 印去戰或掃描器                                     | 新增裝置 |
| ^                            | 首頁               | 0  | Adobe PDF                                   |      |
| 8                            | 系統<br>藍牙與裝置      | •  | AnyDesk Printer                             |      |
| <ul><li></li><li>✓</li></ul> | 網路和網際網路<br>個人化   |    | Fax                                         |      |
| •                            | 應用程式<br>帳戶       | •  | HP Color LaserJet Pro MFP M177 Series Fax   |      |
| 0                            | 時間與語言            | •  | HP Color Laser/et Pro MFP M177fw<br>碳粉/墨水不足 |      |
| ×                            | 協助工具             | e  | Microsoft Print to PDF                      |      |
| ٠                            | 隱私權與安全性          |    |                                             |      |

3.選印表機內容 然後選取連接埠

| 藍牙與裝置 > 印表機與掃描器 > HP                               | Color LaserJet Pro MFP M177fw                                                                  |
|----------------------------------------------------|------------------------------------------------------------------------------------------------|
| HP Color LaserJet Pro MFP M177fw<br>印表機狀態: 碳粉/墨水不足 | <ul> <li>➡ HP Color LaserJet Pro MFP M177fw 内容</li> <li>→ 般 共用 連接埠 進階 色彩管理 安全性 装置設定</li> </ul> |
| HP Color LaserJet Pro MFP M177fw 設定值 掃描器設定         | HP Color LaserJet Pro MFP M177fw                                                               |
| 開啟列印佇列                                             | 位置(L): http://[fe80::6ec2:17ff:fe25:51c9%10]:3911/c7cbe23c-09d5-b6b<br>註解(C):                  |
| 列印測試頁                                              | 型號(O): HP Color LaserJet Pro MFP M177 PCLmS                                                    |
| 印表機內容                                              | 功能<br>色彩:是 可使用紙張:<br>雙面:是 A4                                                                   |
| <b>列印喜好設定</b><br>方向、頁面順序、每張紙包含的頁數、框線、紙張來源          | 裝訂: 否<br>速度: 不明<br>最大解析度: 600 dpi                                                              |
| 其他印表機設定<br>重新命名您的印表機,暫停列印                          | 喜好設定(E) 列印測試頁(T)                                                                               |
| 77 18 1 20                                         | 確定 取消 套用(A)                                                                                    |

4.如果打勾的有 IP 位址,那這台的連網固定 IP 就是它,如果沒有,那就是 DHCP(系統派發的)

|  | ΗP | Color | LaserJet | Pro | MFP | M177fw | 内容 |
|--|----|-------|----------|-----|-----|--------|----|
|--|----|-------|----------|-----|-----|--------|----|

| 「叔 六用 建]:                                                                    | 女 理 階                       | 色彩官埋                                                              | 安全性                                                        | 装直設入 | Ē                                      |
|------------------------------------------------------------------------------|-----------------------------|-------------------------------------------------------------------|------------------------------------------------------------|------|----------------------------------------|
| <b>П</b> НР С                                                                | Color LaserJ                | et Pro MFI                                                        | P M177f                                                    | w    |                                        |
| 列印到下列連接 <sup>」</sup><br>文件將會列印到第                                             | 阜(P)<br>第一個可使用              | 目的選取連打                                                            | 妾埠。                                                        |      |                                        |
| 2書 +☆ 1白                                                                     |                             | 描述                                                                |                                                            |      | CD == +8%                              |
| 建按坪                                                                          |                             | 佃処                                                                |                                                            |      | 叩衣筬                                    |
| 建接埠<br>FILE:                                                                 |                             | 油処<br>列印至檔調                                                       | 案                                                          |      | 叩衣筬                                    |
| 建接埠<br>FILE:<br>VSD-5def98                                                   | 30d-bef4                    | 加<br>列印至檔<br>WSD Por                                              | 案<br>t                                                     |      | 印表機<br>HP Color                        |
| 建接埠<br>FILE:<br>VSD-5def98<br>WSD-8b7a9                                      | 30d-bef4<br>3ce-caab        | <sup>油処</sup><br>列印至檔<br>WSD Por<br>WSD Por                       | 案<br>t<br>t                                                |      | 印表宬<br>HP Color                        |
| 理接埠<br>FILE:<br>VSD-5def98<br>WSD-8b7a9<br>192.168.                          | 30d-bef4<br>3ce-caab        | <sup>油処</sup><br>列印至檔領<br>WSD Por<br>WSD Por<br>標準 TCP,           | 案<br>t<br>t<br>/IP 連接 <sup>;</sup>                         | 埠    | 口表<br>HP Color<br>教官室Kyc               |
| 建接埠<br>FILE:<br>✓ WSD-5def98<br>WSD-8b7a9<br>192.168.<br>192.168.            | 30d-bef4<br>3ce-caab        | <sup>油処</sup><br>列印至檔<br>WSD Por<br>WSD Por<br>標準 TCP,<br>標準 TCP, | 案<br>t<br>t<br>/IP 連接 <sup>;</sup><br>/IP 連接 <sup>;</sup>  | 埠    | 印表機<br>HP Color<br>教官室Kyc              |
| 建按坪<br>FILE:<br>✔WSD-5def98<br>₩SD-8b7a9<br>192.168.<br>192.168.<br>PORTPROM | 30d-bef4<br>3ce-caab<br>PT: | 加処<br>列印至檔<br>WSD Por<br>WSD Por<br>標準 TCP,<br>標準 TCP,<br>本機連接    | 案<br>t<br>t/IP 連接 <sup>;</sup><br>/IP 連接 <sup>;</sup><br>卓 | 埠    | 印表機<br>HP Color<br>教官室Kyc<br>Microsoft |

5.如果是租用設備(如處室印表機),通常會設定固定 IP,請承辦人務必請廠商提供租用設備的 IP 列表,如果不是租用,也可請駐點工程師幫忙查詢